## Pypilot 0.35 on Openplotter 3.0 version 04-SEP-2022

1. First, browse to

<u>https://openplotter.readthedocs.io/en/latest/getting\_started/downloading.html</u> and download the Openplotter Headless image. Since I tested on a raspberry 3b+, I downloaded the 32-bit version. On a raspberry 4, I would do the same.

| Downloading — OpenPlotter 3 d 🗙 🕂                                            |                         | ✓ - □ X                                                             |  |  |  |  |  |  |
|------------------------------------------------------------------------------|-------------------------|---------------------------------------------------------------------|--|--|--|--|--|--|
| $\leftarrow$ $\rightarrow$ $C$ $\triangleq$ openplotter.readthedocs.io/en/la | test/getting_started/do | wnloading.html 🛛 🕸 🖈 🔝 🧶 🛣 🔹 🛤 🛸 🖬 🌍 🗄                              |  |  |  |  |  |  |
| Instrument Panel                                                             |                         |                                                                     |  |  |  |  |  |  |
| SailGauge OpenPlotter Headless                                               |                         |                                                                     |  |  |  |  |  |  |
| Кір                                                                          |                         |                                                                     |  |  |  |  |  |  |
| Node-Red Dashboard                                                           | Same as OpenPlott.      | Starting but ready to be used remotely without monitor.             |  |  |  |  |  |  |
| Grafana                                                                      | Doumload                |                                                                     |  |  |  |  |  |  |
| InfluxDB OSS 2.x                                                             | Don moad.               |                                                                     |  |  |  |  |  |  |
| SEDIAL - 3.1.3-STARLE                                                        | Image name              | OpenPlotter Headless                                                |  |  |  |  |  |  |
|                                                                              | Hostname:               | openplotter                                                         |  |  |  |  |  |  |
|                                                                              | User:                   | pi                                                                  |  |  |  |  |  |  |
| Connecting a USB GPS receiver                                                | Password:               | raspberry                                                           |  |  |  |  |  |  |
| Connecting a USB RS422 converter                                             | Language:               | en GBUITE-8                                                         |  |  |  |  |  |  |
| Connecting a USB CAN converter                                               | Lunguuge                |                                                                     |  |  |  |  |  |  |
| Connecting the dAISy HAT                                                     | Keymap:                 | gb                                                                  |  |  |  |  |  |  |
| CAN BUS - 3.2.5-STABLE                                                       | Layout:                 | English (UK)                                                        |  |  |  |  |  |  |
| CAN Bus                                                                      | TimeZone:               | Europe/London                                                       |  |  |  |  |  |  |
| Input data by slcand                                                         | Wifi client:            | SSID: none, Password: none, Country: none                           |  |  |  |  |  |  |
| Input data by MCP2515/MCP251xfd                                              | Wifi AP:                | SSID: openplotter, Password: 12345678, IP: 10.10.10.1               |  |  |  |  |  |  |
| 🗄 Output data                                                                | SSH:                    | Enabled                                                             |  |  |  |  |  |  |
|                                                                              | Remote desktop:         | Enabled                                                             |  |  |  |  |  |  |
| Pread the Docs v: latest ▼                                                   | Installed apps:         | Settings - Docs - Signal K installer - OpenCPN installer - Xygrib - |  |  |  |  |  |  |

2. Then, download the raspberry pi imager, click Operating System , scoll to Use Custom, and choose your downloaded image file.

|   | Operating System                                                                             |   |
|---|----------------------------------------------------------------------------------------------|---|
| ¢ | Emulation and game OS<br>Emulators for running retro-computing platforms                     | > |
| 0 | Other specific-purpose OS<br>Thin clients, digital signage and 3D printing operating systems | > |
| Ŋ | Misc utility images<br>Bootloader EEPROM configuration, etc.                                 | > |
| Ō | Erase<br>Format card as FAT32                                                                |   |
|   | Use custom                                                                                   |   |

3. Stick an SD card adapter with an SD card in your USB port, then for Storage, choose the SD card.

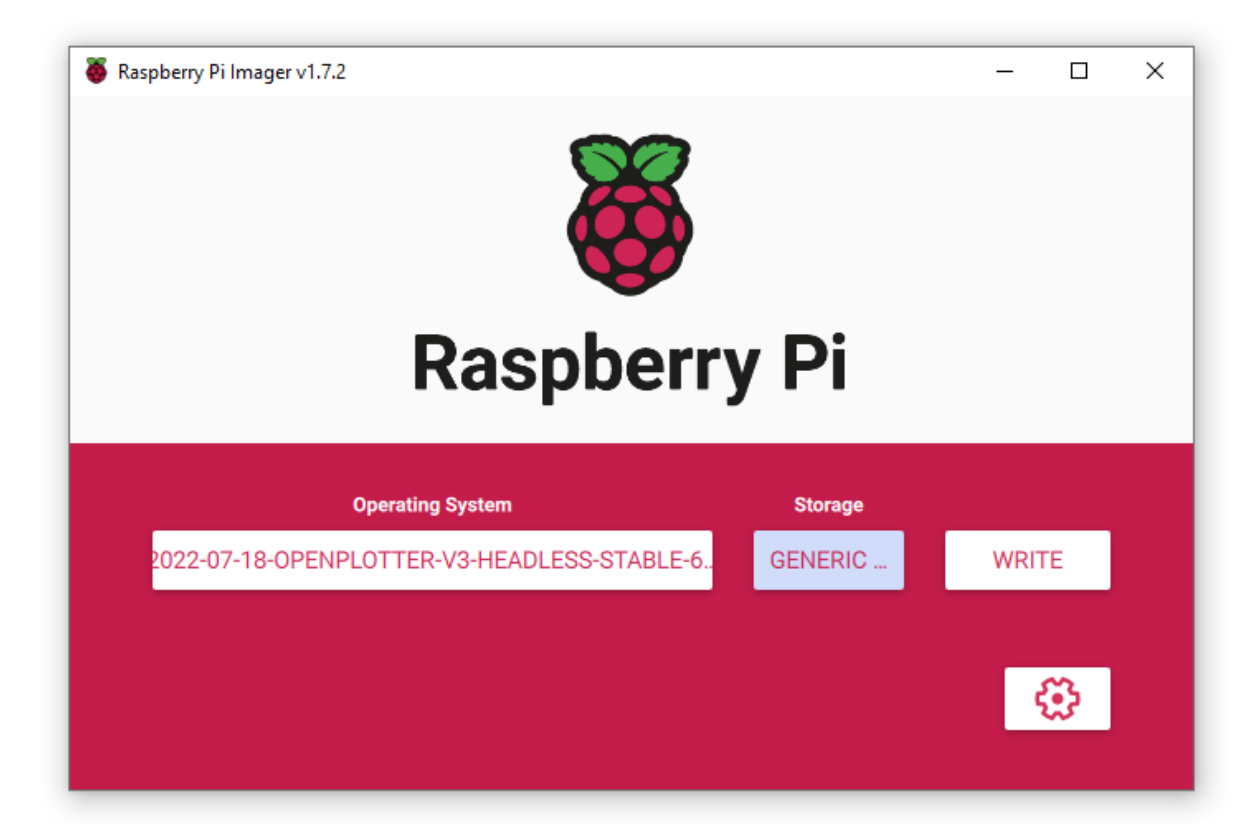

- 4. Click Write to burn the image on your SD card.
- 5. When ready, stick the SD card in your raspberry and turn on the raspberry.

- 6. After a while, you should see a wifi station appear called openplotter. Connect to it. The wifi passphrase is 12345678.
- 7. Note: if you have connected before, and/or have problems connecting, it might help to Forget the device credentials.

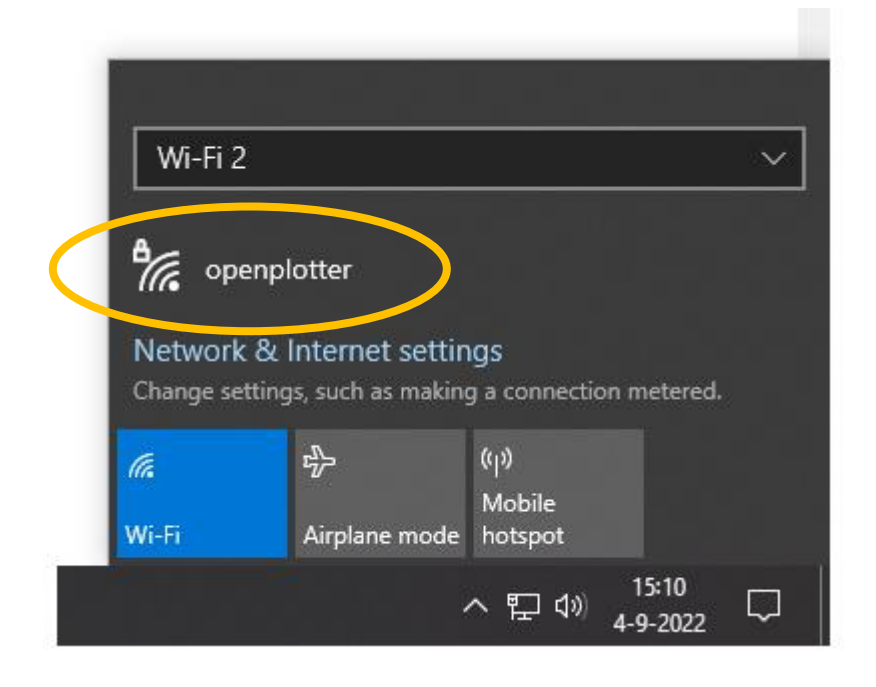

Note: if you have no internet connection to the raspberry (see later) the wifi connection might disconnect after a few seconds. Reconnect to it. You should get a 10.10.10.0 ip address.

8. Download a vnc viewer from the internet. In this example, RealVNC Viewwer is used. Make a new connection with File → New Connection. Select 10.10.10.1:5900 for VNC Server:

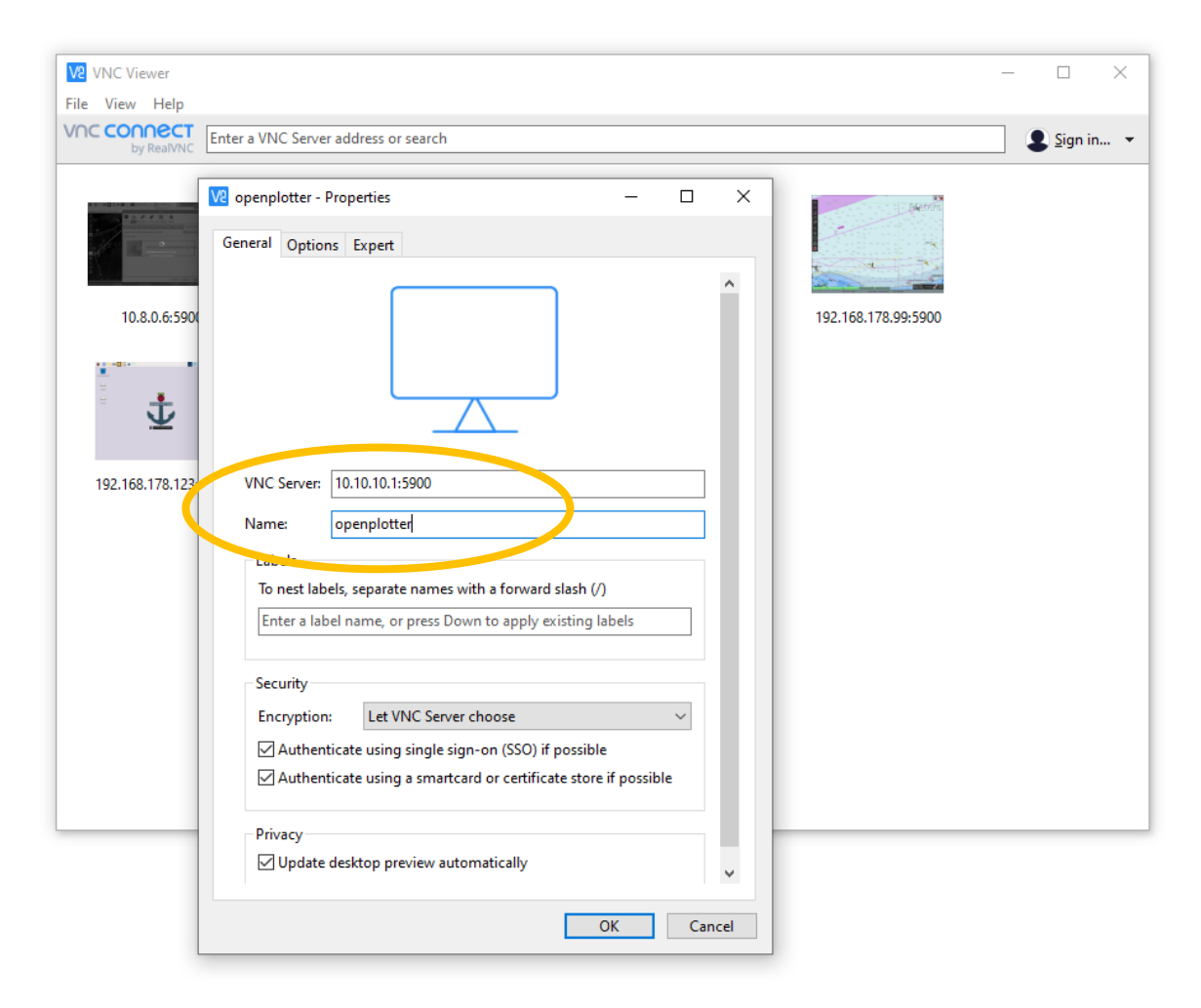

9. Press ok and the connect to the machine.

10. Default credentials to be used are the unix credentials of the pi user, in this case pi and raspberry as indicated below:

| 🔽 Authentica                                         | tion X                                         |  |  |  |  |  |
|------------------------------------------------------|------------------------------------------------|--|--|--|--|--|
| Authenticate to VNC Server<br>10.10.10.1::5900 (TCP) |                                                |  |  |  |  |  |
| Enter VNC Ser<br>(Hint: NOT yo                       | ver credentials<br>ur RealVNC account details) |  |  |  |  |  |
| Use mame:                                            | pi                                             |  |  |  |  |  |
| Password:                                            | raspberry 🗿                                    |  |  |  |  |  |
| Remembe                                              | r password <u>Forgot password?</u>             |  |  |  |  |  |
| Catchphrase:                                         | Present metal rubber. Forget depend oxygen.    |  |  |  |  |  |
| Signature:                                           | 8f-39-e4-ef-08-6c-ae-52                        |  |  |  |  |  |
|                                                      | OK Cancel                                      |  |  |  |  |  |

11. If all is right, this screen should show up. Read the message and click ok:

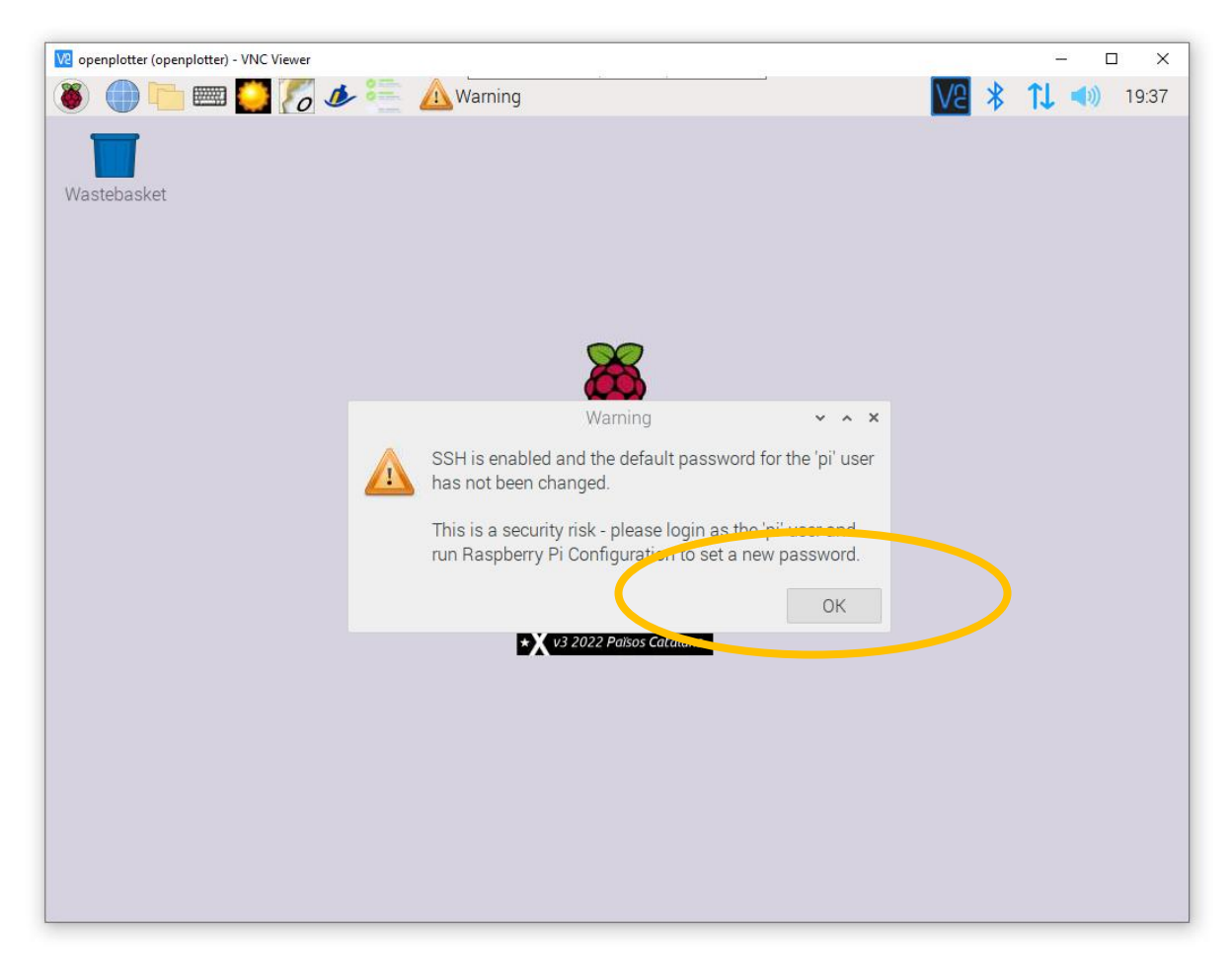

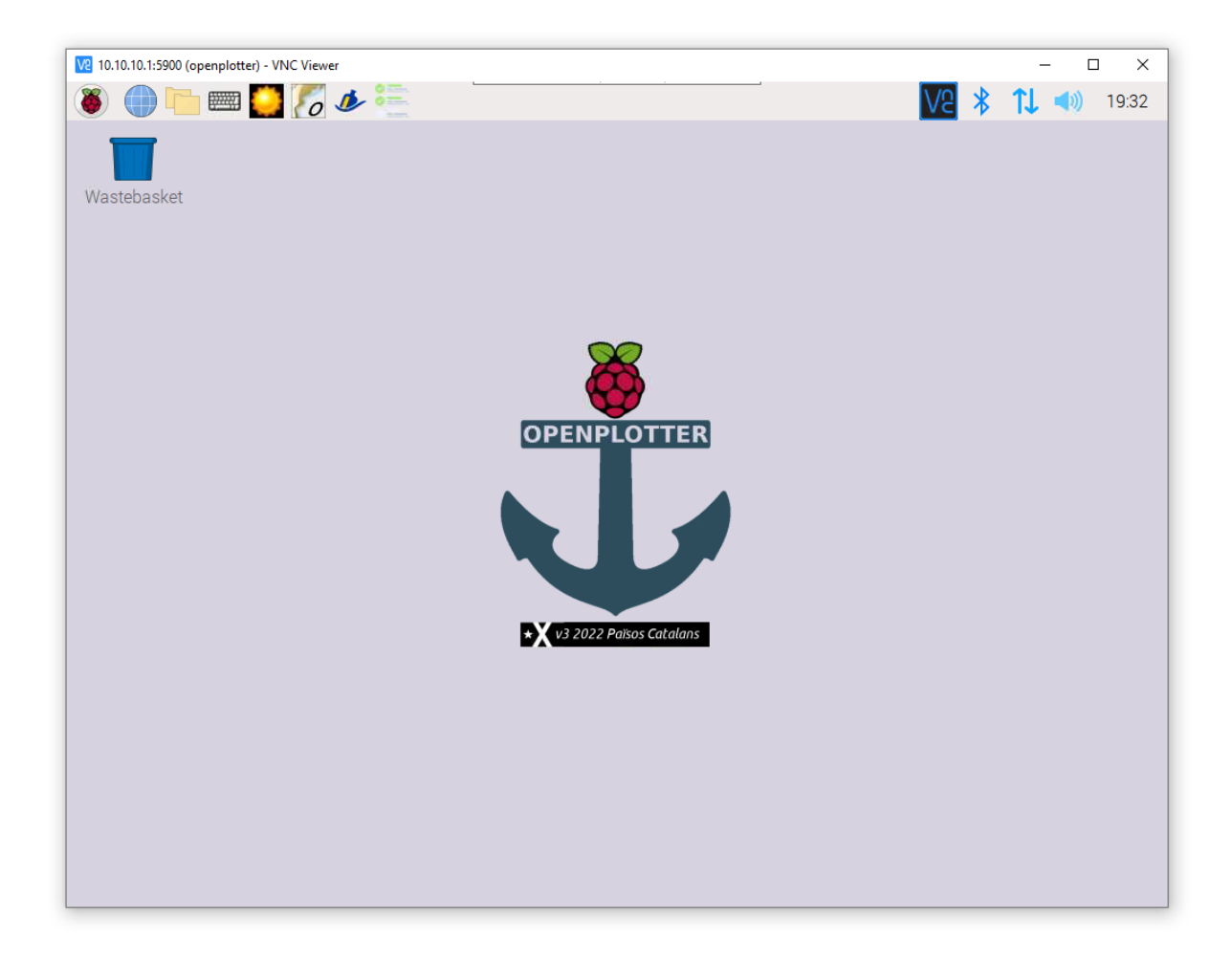

12. Let's first respond to the message you just clicked away: choose Raspberry → Preferences → Raspberry Pi Configuration:

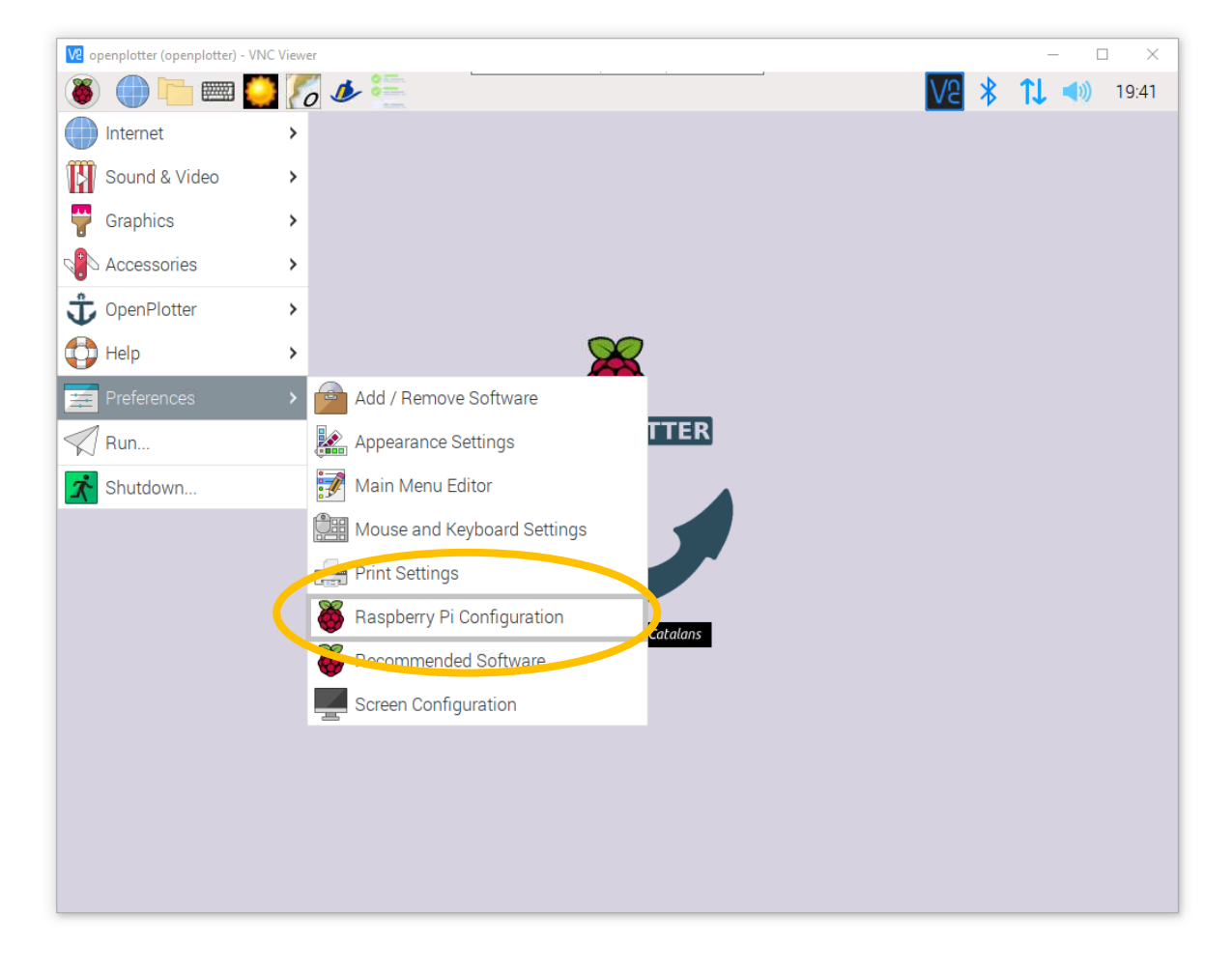

| ve openplotter (openplotter) - VNC Viewer |                               |                       | - 🗆 X     |
|-------------------------------------------|-------------------------------|-----------------------|-----------|
| 🗕 🛑 📰 🌅 🌠                                 | 🧆 📒   🎳 Raspberry Pi Configu  | Change Password       | 19:45 🕴 🚺 |
| Wastebasket                               |                               |                       |           |
|                                           | Raspberry Pi Configu          | ration 🗸 🗸 🗙          |           |
|                                           | System Display Interfaces Per | Comance Localisation  |           |
|                                           | Password:                     | Change Password       |           |
|                                           | Hostname:                     | Change Passw          |           |
|                                           | Boot:                         | Enter new password:   |           |
|                                           | Auto Login:                   | Confirm new password: |           |
|                                           | Network at Boot:              | Car                   | ncel OK   |
|                                           | Splash Screen:                |                       |           |
|                                           |                               | Cancel OK             |           |
|                                           |                               |                       |           |
|                                           |                               |                       |           |
|                                           |                               |                       |           |
|                                           |                               |                       |           |

13. Click Change Password and then enter a new password and ok:

14. Now prepare the raspberry for pypilot operation: click the third tab Interfaces, enable I2C, enable Serial Port and disable Serial Console.

| ve openplotter (openplotter) - VNC Viewer |                                                    |      | — C  | ) X   |
|-------------------------------------------|----------------------------------------------------|------|------|-------|
| 🐞 🛑 🖿 🥌 🌠                                 | 🧆 📒 👹 Raspberry Pi Configu                         | V2 ★ | 11 📢 | 19:47 |
| Wastebasket                               |                                                    |      |      |       |
|                                           | Raspberry Pi Configuration 🗸 🗸 🗙                   |      |      |       |
|                                           | System Display Interfaces Performance Localisation |      |      |       |
|                                           | SSH:                                               |      |      |       |
|                                           | VNC:                                               |      |      |       |
|                                           | SPI:                                               |      |      |       |
|                                           | 12C:                                               |      |      |       |
|                                           | Serial Port:                                       |      |      |       |
|                                           | Serial Console:                                    |      |      |       |
|                                           | 1-Wire:                                            |      |      |       |
|                                           | Remote GPIO:                                       |      |      |       |
|                                           | Cancel OK                                          |      |      |       |
|                                           |                                                    |      |      |       |
|                                           |                                                    |      |      |       |
|                                           |                                                    |      |      |       |
|                                           |                                                    |      |      |       |

| V2 openplotter (openplotter) - VNC Viewer |                                                                            |     | - 0       | ı x   |
|-------------------------------------------|----------------------------------------------------------------------------|-----|-----------|-------|
|                                           | 🏕 🚝 📓 Raspberry Pi Configu                                                 |     | <b>1.</b> | 19:48 |
| Wastebasket                               |                                                                            |     |           |       |
|                                           | Raspberry Pi Configuration 🗸 🔹 🗙                                           |     |           |       |
|                                           | System Display Interfaces Performance Localisation                         |     |           |       |
|                                           | SSH:                                                                       |     |           |       |
|                                           | VNC:                                                                       |     |           |       |
| The                                       | changes you have made require the Raspberry Pi to be rebooted to take effe | ct. |           |       |
|                                           |                                                                            |     |           |       |
|                                           | Remote GPIO:                                                               |     |           |       |
|                                           | Cancel OK                                                                  |     |           |       |
|                                           |                                                                            |     |           |       |
|                                           |                                                                            |     |           |       |
|                                           |                                                                            |     |           |       |
|                                           |                                                                            |     |           |       |

15. Raspberry begs for a reboot, but say no for now:

16. Let's first establish internet connection. Hovering over the up and down arrow shows the network interfaces.

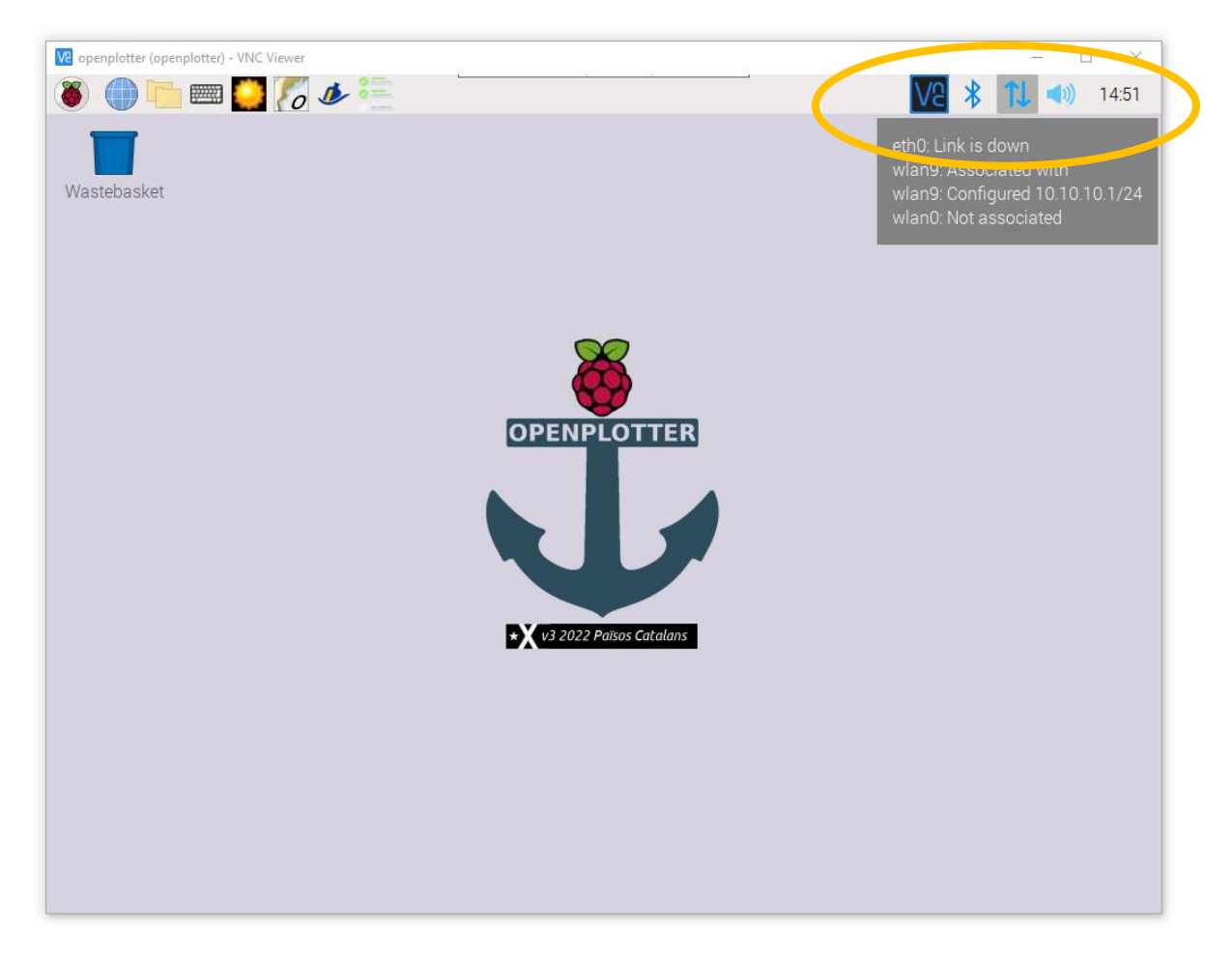

17. If you have stuck in an ethernet cable that comes from your home modem, the eth0 will be set and you are probably set up ok.

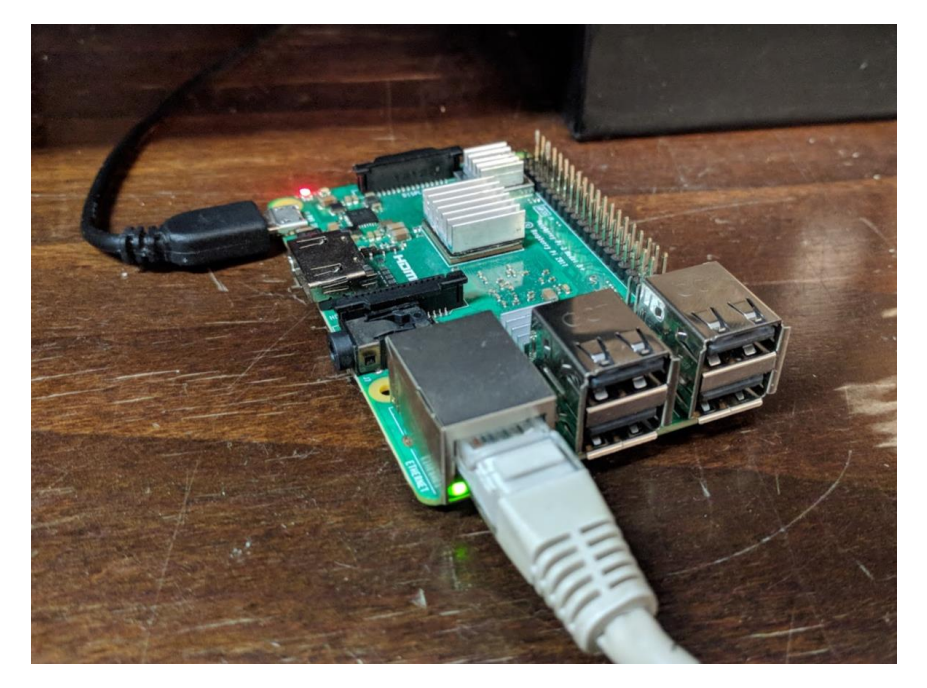

18. If you have stuck a wifi dongle in your raspberry, there is something to be done.

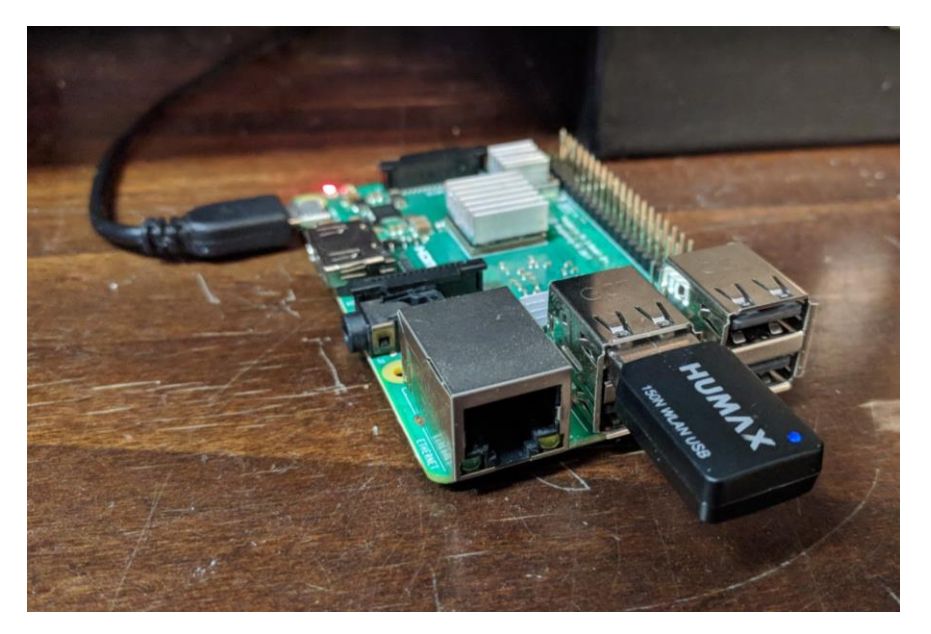

19. First choose your country!? Long story, don't ask.

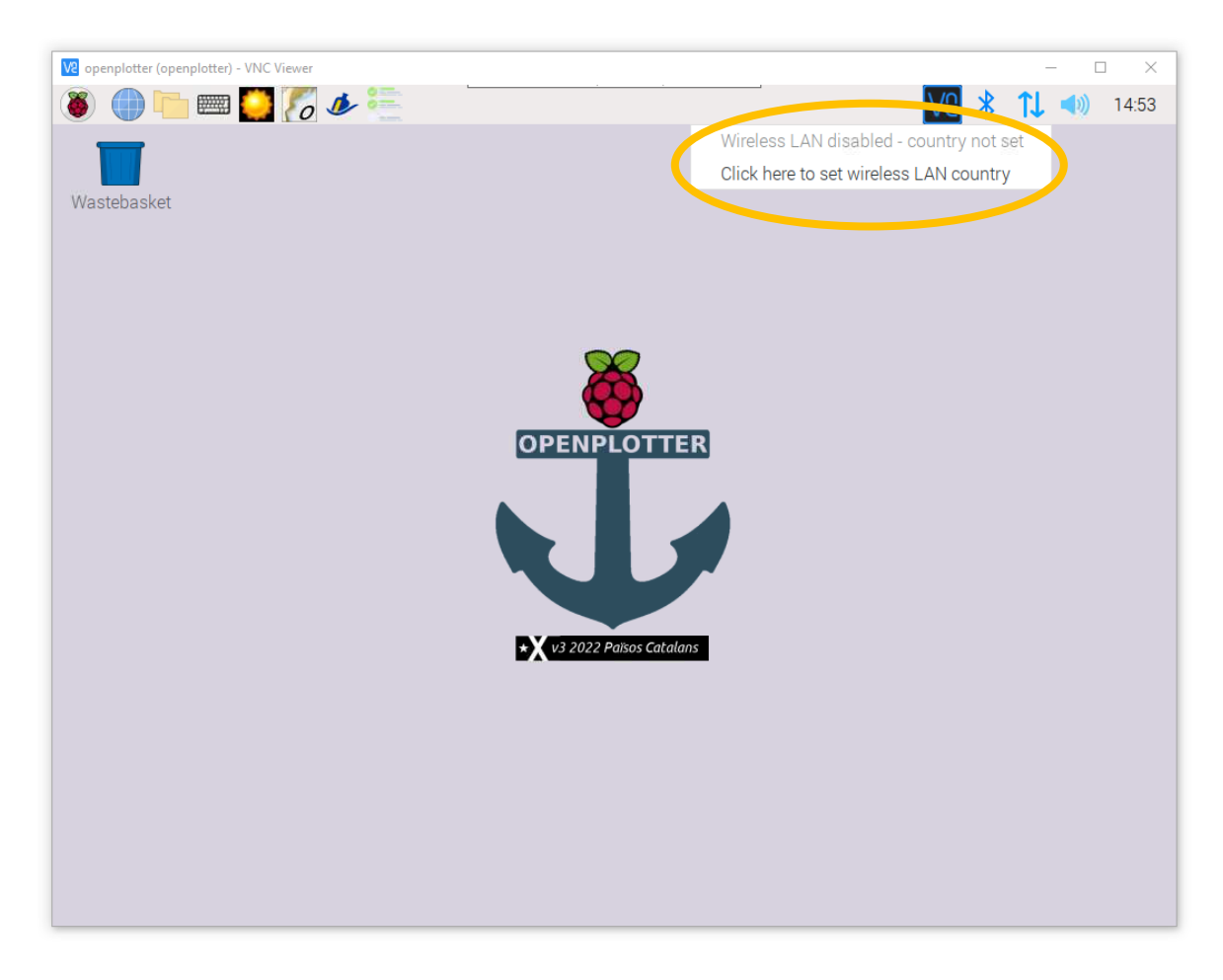

20. Use page down to scroll to the long list, select your country and press ok.

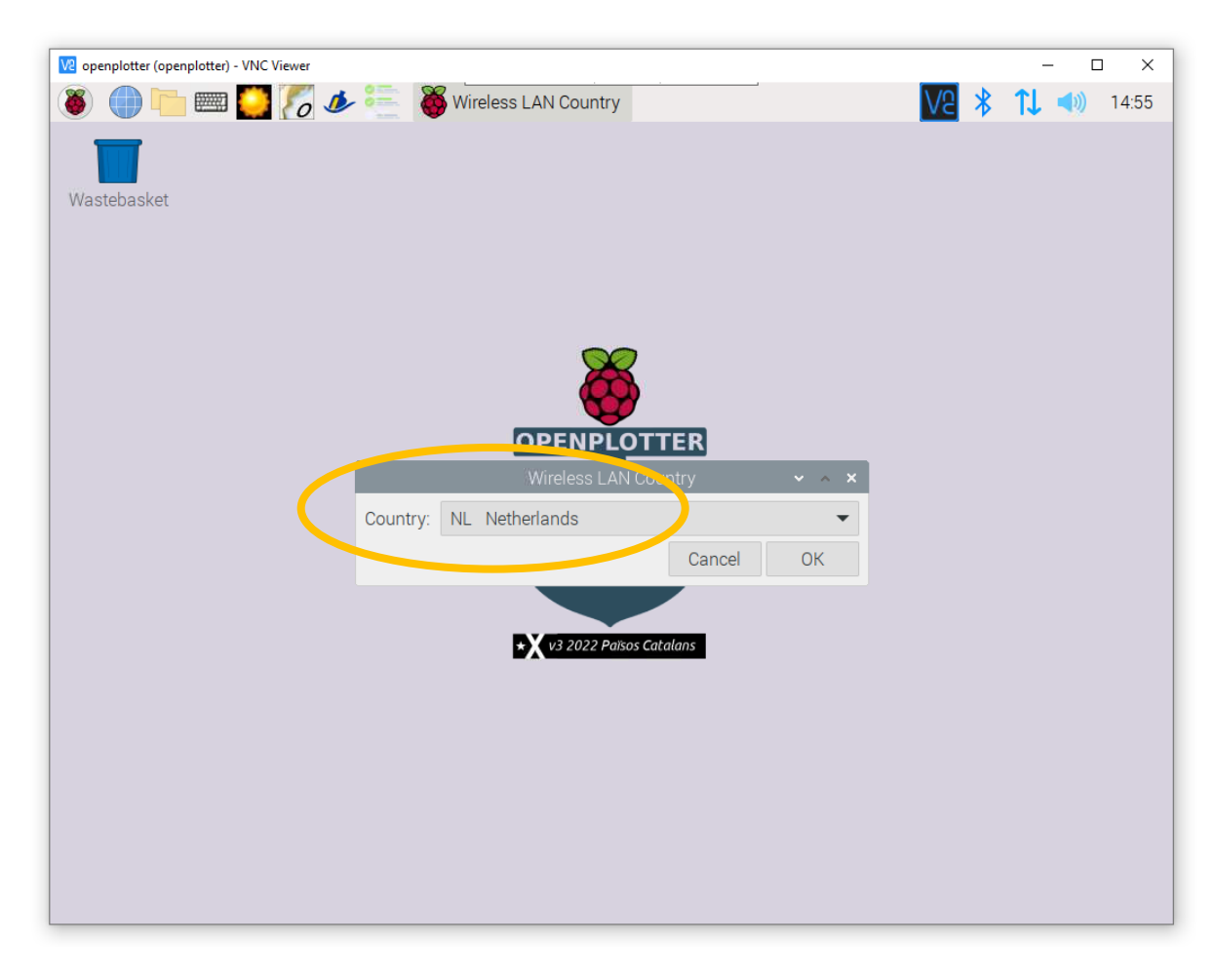

21. Then choose your wifi connection:

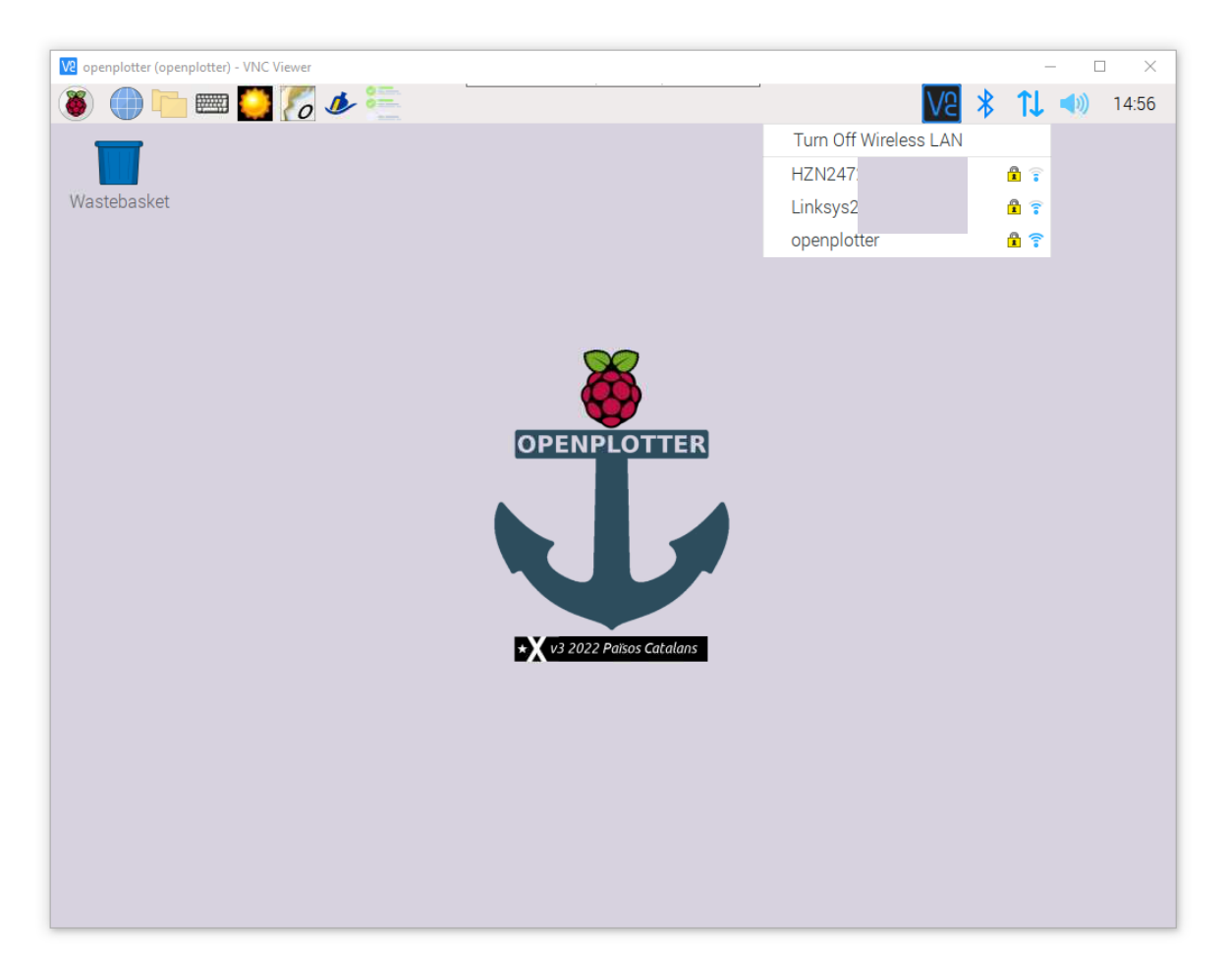

## 22. Now reboot:

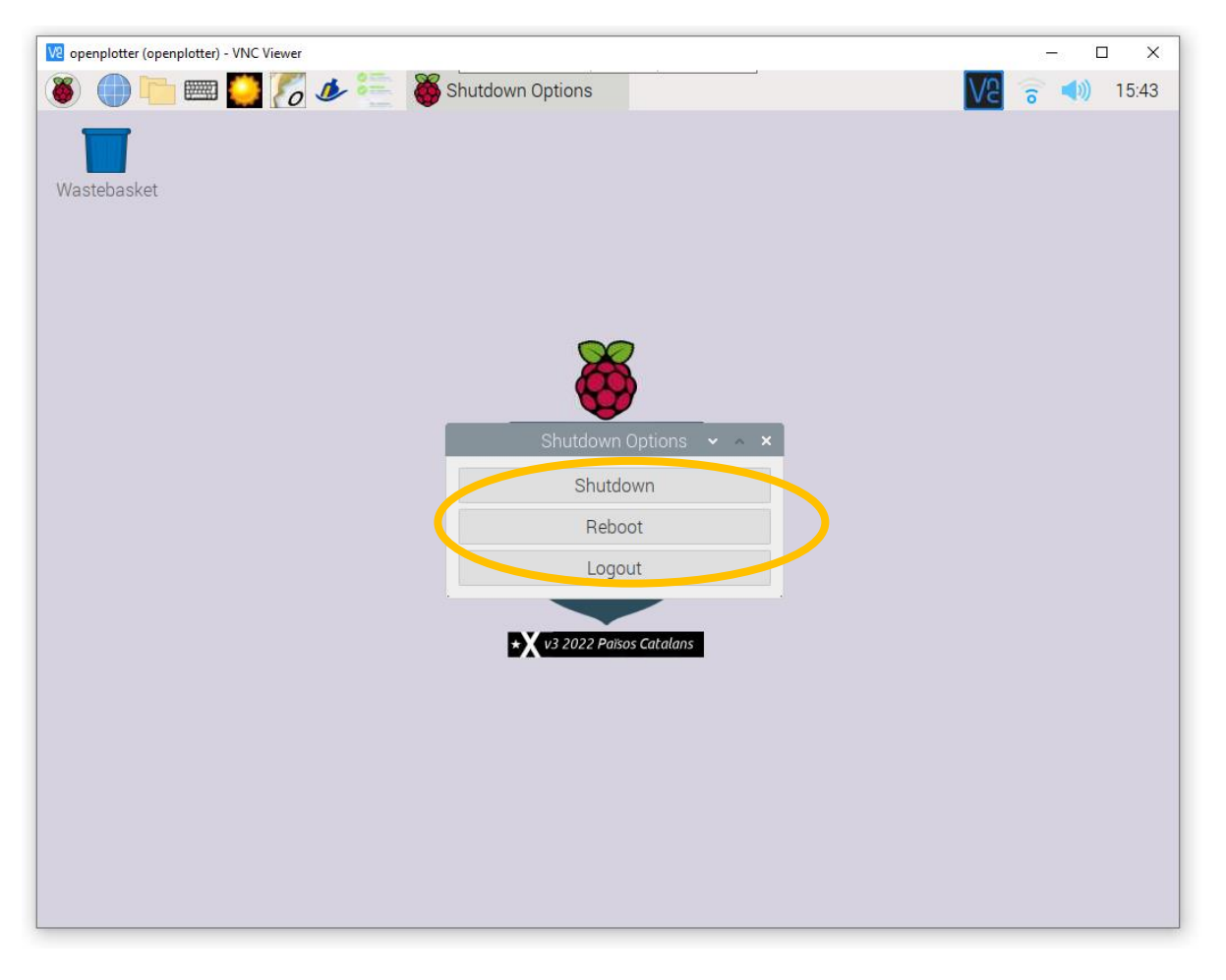

23. When you reconnect to the raspberry, you will see that there are updates available. Install them.

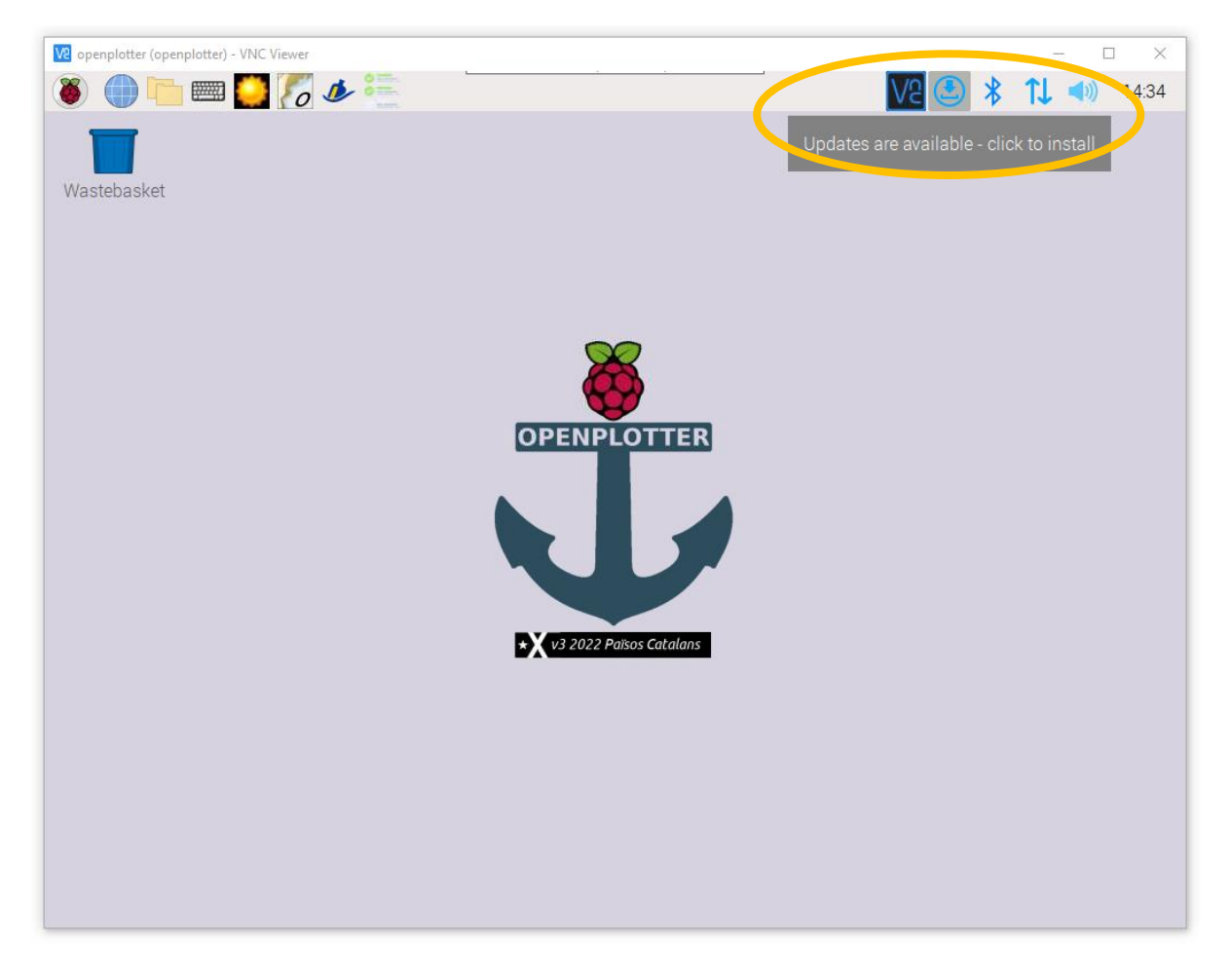

24. And reboot when the system is up to date:

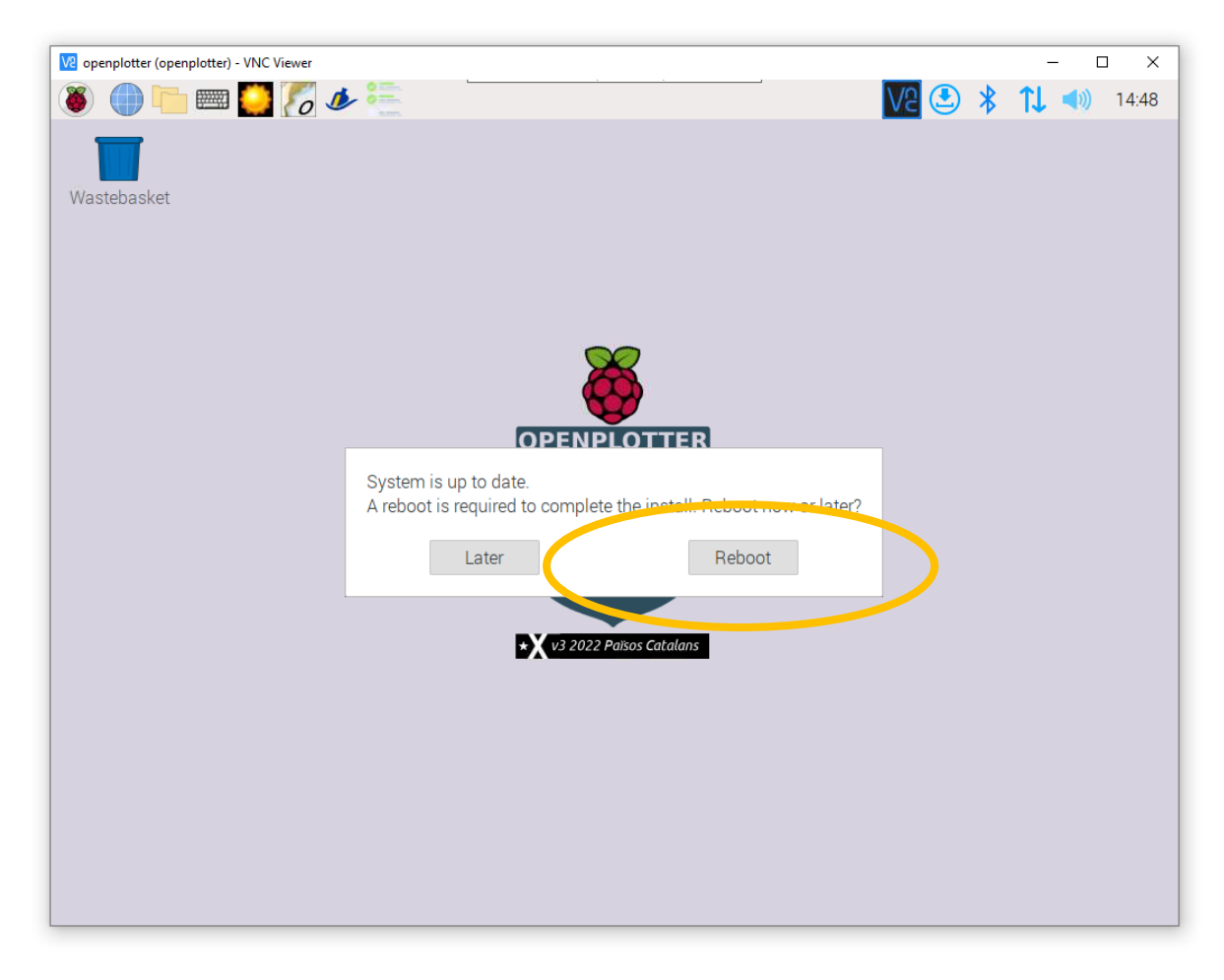

Now we are ready to install openplotter-pypilot. Choose Accessories  $\rightarrow$  Terminal:

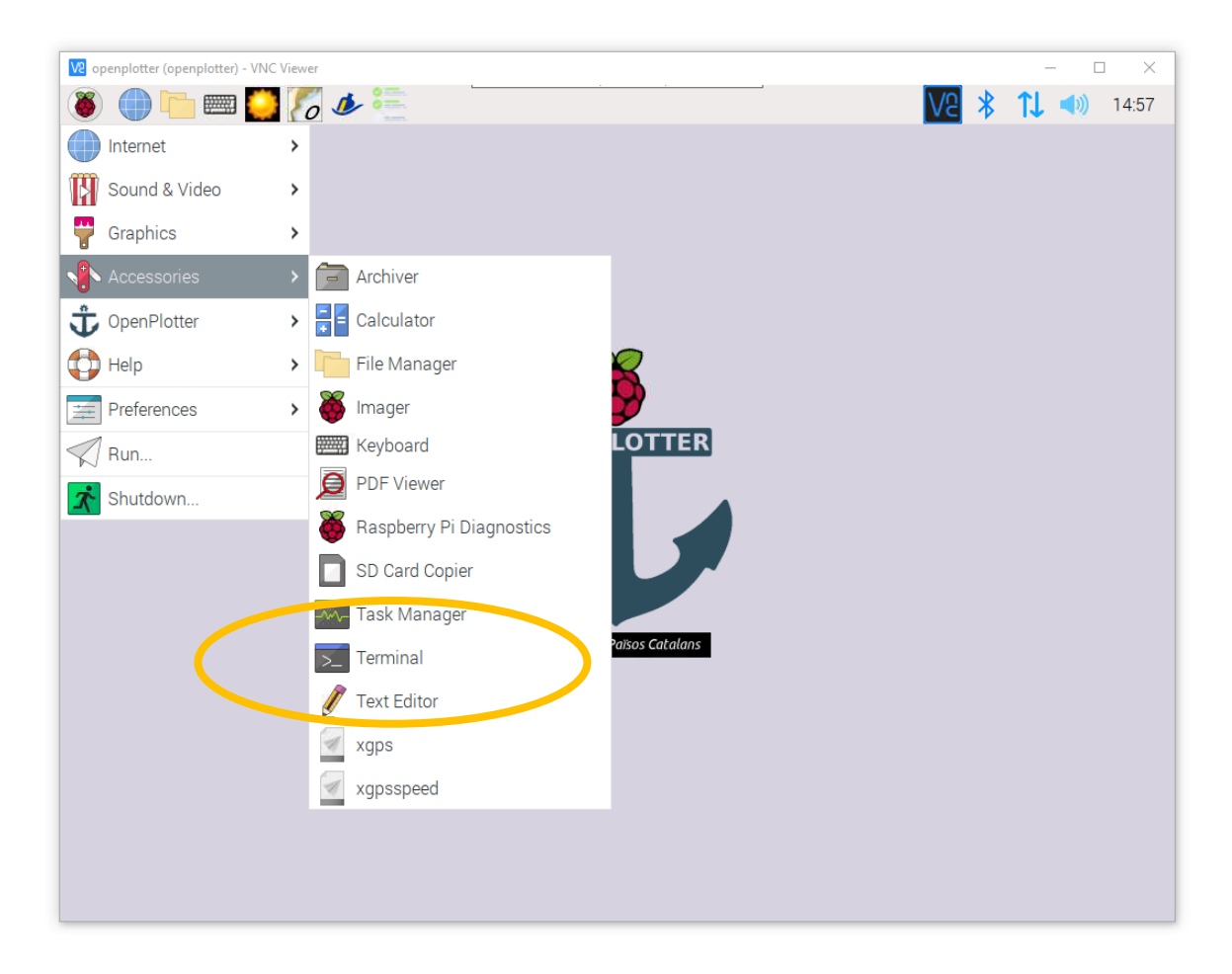

25. Type the 4 (!) commands from the release notes

<u>https://forum.openmarine.net/showthread.php?tid=4210&pid=23542#pid23542</u>. If you are on VNC Viewer, you can copy them and use Edit  $\rightarrow$  Paste:

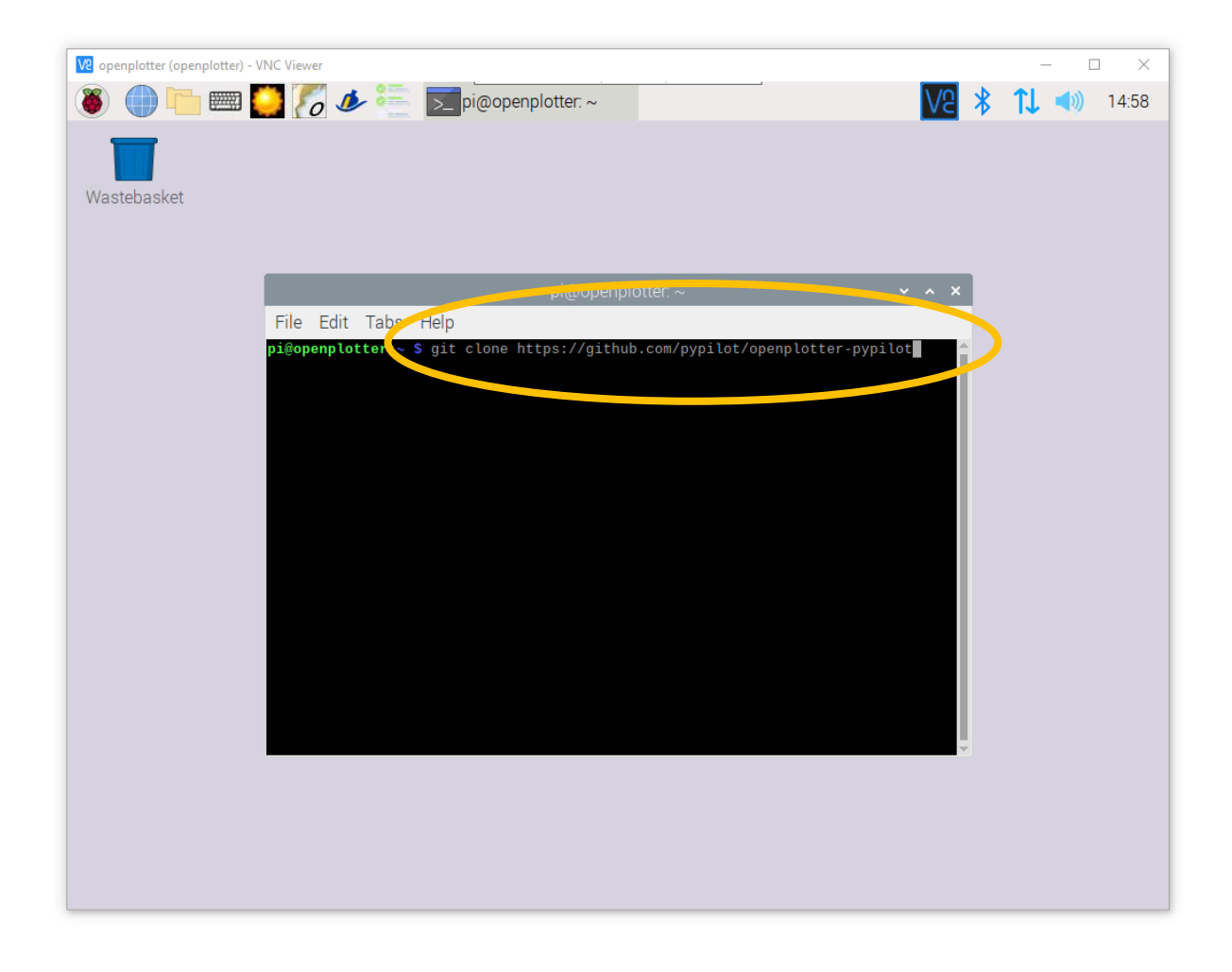

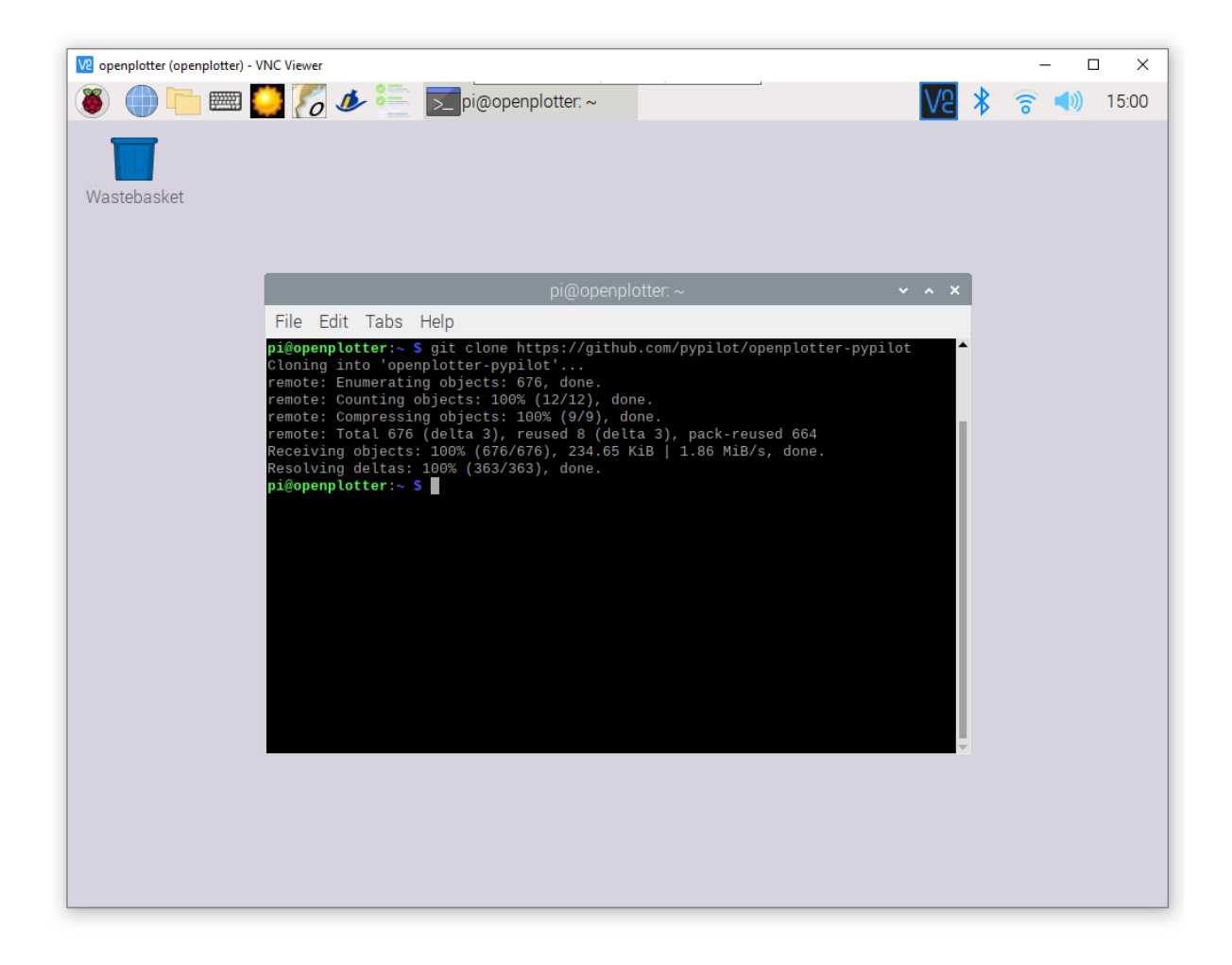

26. These 4 commands go very quick. When you start openplotter-pypilot for the first time, you need to click start to install pypilot itself. This takes quite a while.

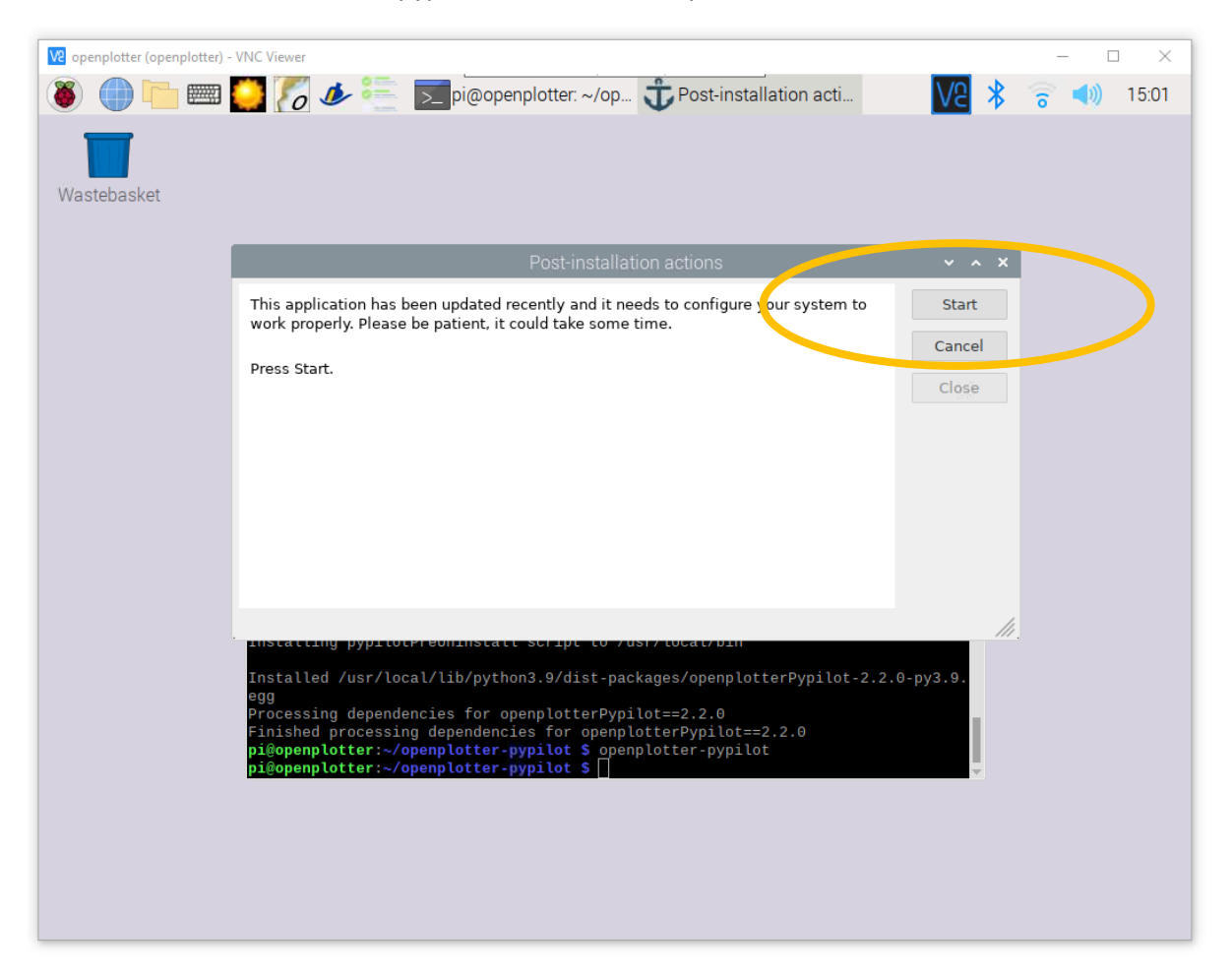

| 🔽 openplotter (openplotter) - VNC Viewer                                                                                      | -     |       |
|----------------------------------------------------------------------------------------------------|-------|-------|
| 🛞 🌐 🛅 😇 🌠 🧈 🚝 🔽 pi@openplotter: ~/op 🧊 Post-installation acti 🛛 🔽 🖇                                                           | ି 🔹 🌒 | 15:12 |
| Wastebasket                                                                                                    |       |       |
|                                                                                                    |       |       |
| '/etc/system/system/pypilot_hat.service'                                                                                      |       |       |
| 'scripts/debian/etc/system/system/pypilot_web.service' -> Cancel '/etc/system/gypilot_web.service'                            |       |       |
| Removing incompatible packages Close                                                                                          |       |       |
| Installing Pypilot                                                                                                    |       |       |
| installing debian service scripts                                                                                             |       |       |
| Creating config files                                                                                                    |       |       |
| DONE<br>Setting version                                                                                                    |       |       |
| DONE                                                                                                    |       |       |
|                                                                                                    |       |       |
| Done. Close this window and open the app again.                                                                               | ¥.    |       |
| Installed /usr/local/lib/python3.9/dist-packages/openplotterPypilot-2.2.0-py3.9.                                              |       |       |
| egg<br>Processing dependencies for openplotterPypilot==2.2.0                                                                  |       |       |
| Finished processing dependencies for openplotterPypilot==2.2.0<br>pi@openplotter:~/openplotter-pypilot \$ openplotter-pypilot |       |       |
| pi@openplotter:~/openplotter-pypilot \$ []                                                                                    |       |       |
|                                                                                                    |       |       |
|                                                                                                    |       |       |
|                                                                                                    |       |       |
|                                                                                                    |       |       |

27. After it succeeds, you must close and start again:

28. When I restarted, I got this message. Which was weird, because I thought I did that in step 14:

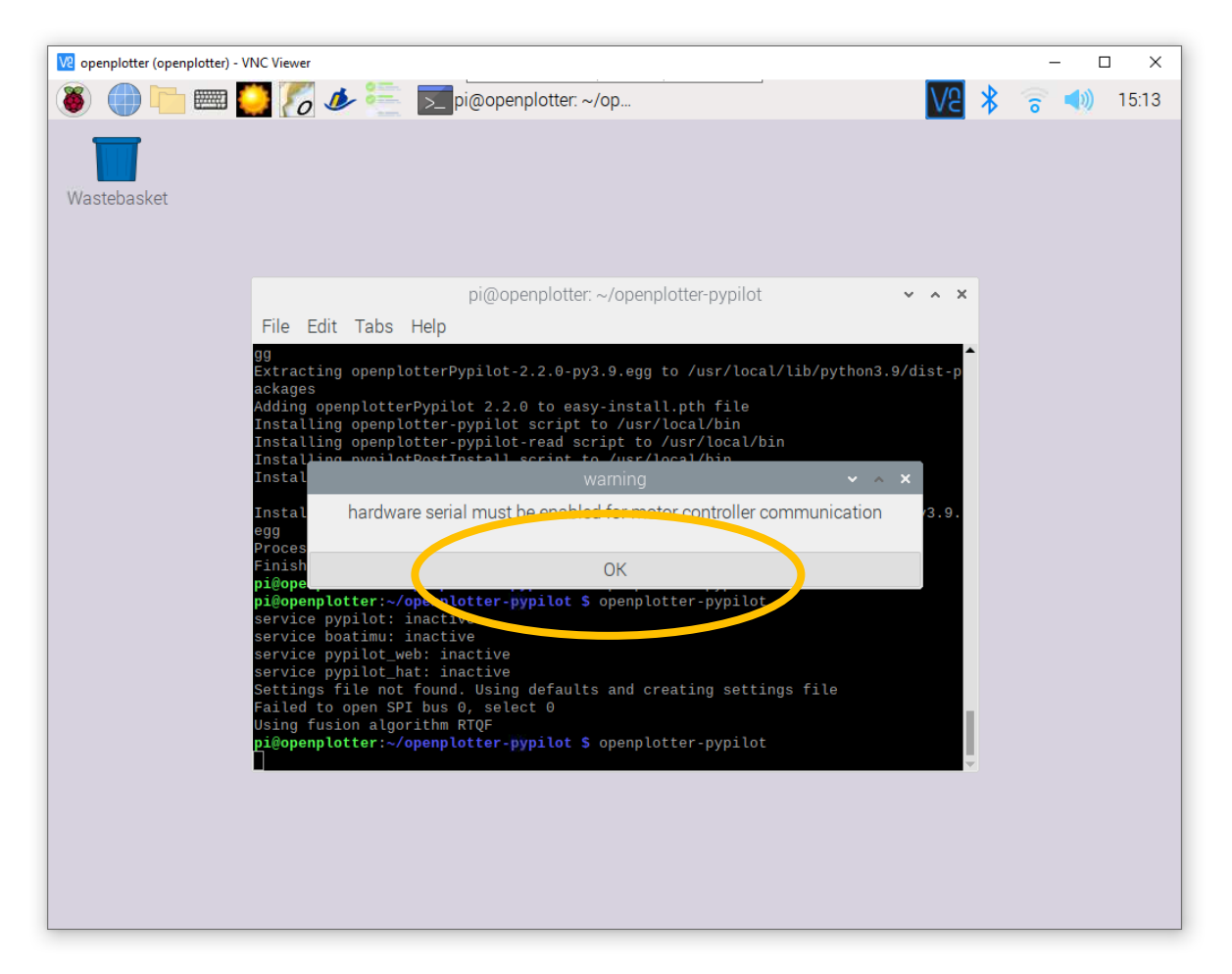

29. Anyway, there appears to be a tab called serial:

| venplotter (op  | enplotter) - VNC Viewer                                       | – – ×        |
|-----------------|---------------------------------------------------------------|--------------|
| Click here to o | pen applications menu                                         |              |
| Wastebasket     |                                                               |              |
|                 |                                                               |              |
|                 | Pypilot 2.2.0                                                 | ~ ^ X        |
|                 | 🕃 🔆 🏘 🔛 🖾 🂳<br>Help Settings Control Calibration Scope Client |              |
|                 | Services Keys Serial Reinstall                                |              |
|                 | pyplat version 0.35<br>Detected IMU: Out-odiscover            |              |
|                 | Services Disabled  Disabled                                   |              |
|                 | Web Control Enable                                            | Open Browser |
|                 | Hat Control Enable                                            | Configure    |
|                 |                                                               |              |
|                 |                                                               |              |
|                 |                                                               | 11.          |
|                 |                                                               |              |
|                 |                                                               |              |

30. And there I can click Enable:

| ve openplotter (ope | enplotter) - VNC Viewer                                                                                                    | - 🗆 X          |
|---------------------|----------------------------------------------------------------------------------------------------|----------------|
| 8                   | 🛯 🧱 🌠 🏕 📒 🗾 pi@openplotter: ~/op 🥵 Pypilot 2.2.0                                                                                                    | V2 🗚 🛜 📣 15:15 |
| Wastebasket         |                                                                                                    |                |
|                     | Pypilot 2.2.0                                                                                                    | ~ ^ X          |
|                     | Kan the settings and the settings and the settings and the settings and the settings and the set of the set of |                |
|                     | Services Keys Serial Reinstall                                                                                                    |                |
|                     | Hardware Serial warning: no hardware serial                                                                                                    | Enable         |
|                     | Add Remove                                                                                                    |                |
|                     |                                                                                                    | <i>///</i>     |

| 🔽 openplotter (op | enplotter) - VNC Viewer                                                           | - 🗆 X        |
|-------------------|-----------------------------------------------------------------------------------|--------------|
| 8                 | 🗆 🧱 🌠 🧈 🚝 pi@openplotter: ~/op 🧖 Pypilot 2.2.0                                    | V2 🛜 剩 15:15 |
| Wastebasket       |                                                                                   |              |
|                   | Pypilot 2.2.0                                                                     | ~ ^ X        |
|                   | No.No.No.No.HelpSettingsControlCalibrationScopeClient                             |              |
|                   | Services Keys <b>Serial</b> Reinstall                                             |              |
|                   | Hardware Serial warning: no hardware serial                                       | Enable       |
|                   | reboot     ~ ~ ×       must reboot to apdate changes to thordware serial       OK |              |
|                   |                                                                                   | li.          |

31. Which worked and begged me to do a reboot:

## 32. Which I had to initiate myself:

| ve openplotter (open | plotter) - VNC Viewer                                        | -      | - 🗆 X             |
|----------------------|--------------------------------------------------------------|--------|-------------------|
| 8                    | 📖 🌅 🌈 🧈 📒 🗾 pi@openplotter: 🧖 Pypilot 2.2.0 🦉 Shutdown Optio | V2 🗧   | <b>(1</b> ) 15:16 |
| Wastebasket          |                                                              |        |                   |
|                      | Pypilot 2.2.0                                                | ~ ^ X  |                   |
|                      | KKKKHelpSettingsControlCalibrationScopeClient                |        |                   |
|                      | Services Keys Serial Reinstall                               |        |                   |
|                      | Hardware Serial warning: no hardw Shutdown Options 👻 🔨 🗙     | Enable |                   |
|                      | Shutdown                                                     |        |                   |
|                      | Reboot                                                       |        |                   |
|                      | Logout                                                       |        |                   |
|                      | Add Remove                                                   |        |                   |
|                      |                                                              |        | <u>.</u>          |
|                      |                                                              |        |                   |
|                      |                                                              |        |                   |

| openplotter (openplott | tter) - VNC View                              | /er                             |                             | nonplotter     | Durp       | ilot 2.2.0 |                           | □ X   |
|------------------------|-----------------------------------------------|---------------------------------|-----------------------------|----------------|------------|------------|---------------------------|-------|
| Wastebasket            |                                               | 0                               | 2_ pi@c                     | penpiotter. ·· |            | 1012.2.0   | <u>₩</u> ⊂ o              | 10.02 |
|                        |                                               |                                 | -                           | Pypilo         | ot 2.2.0   | -          | ~ ^ X                     |       |
|                        | 🐹<br>Help                                     | X<br>Settings                   | Control                     | Calibration    | 💢<br>Scope | Client     |                           |       |
|                        | Services                                      | Keys Se                         | erial Reins                 | tall           |            |            |                           |       |
| py<br>De<br>De         | pilot versior<br>etected IMU:<br>etected Hard | n 0.35<br>Auto d<br>ware no pyr | iscover<br>vilot hat detect | ed             |            |            |                           |       |
| Ha                     | eb Control                                    | Auto                            | pilot ▼<br>able<br>able     | >              |            |            | Open Browser<br>Configure |       |
|                        |                                               |                                 |                             |                |            |            |                           |       |
|                        |                                               |                                 |                             |                |            |            |                           |       |
|                        |                                               |                                 |                             |                |            |            |                           |       |
|                        |                                               |                                 |                             |                |            |            |                           |       |

33. But after that I could start openplotter-pypilot without any pop-up messages

34. Then I switched Services to Autopilot, enabled Web Control and Hat Control. This brought up all services, persistent to a reboot., listening to the right ports and all, so I would call this a success.

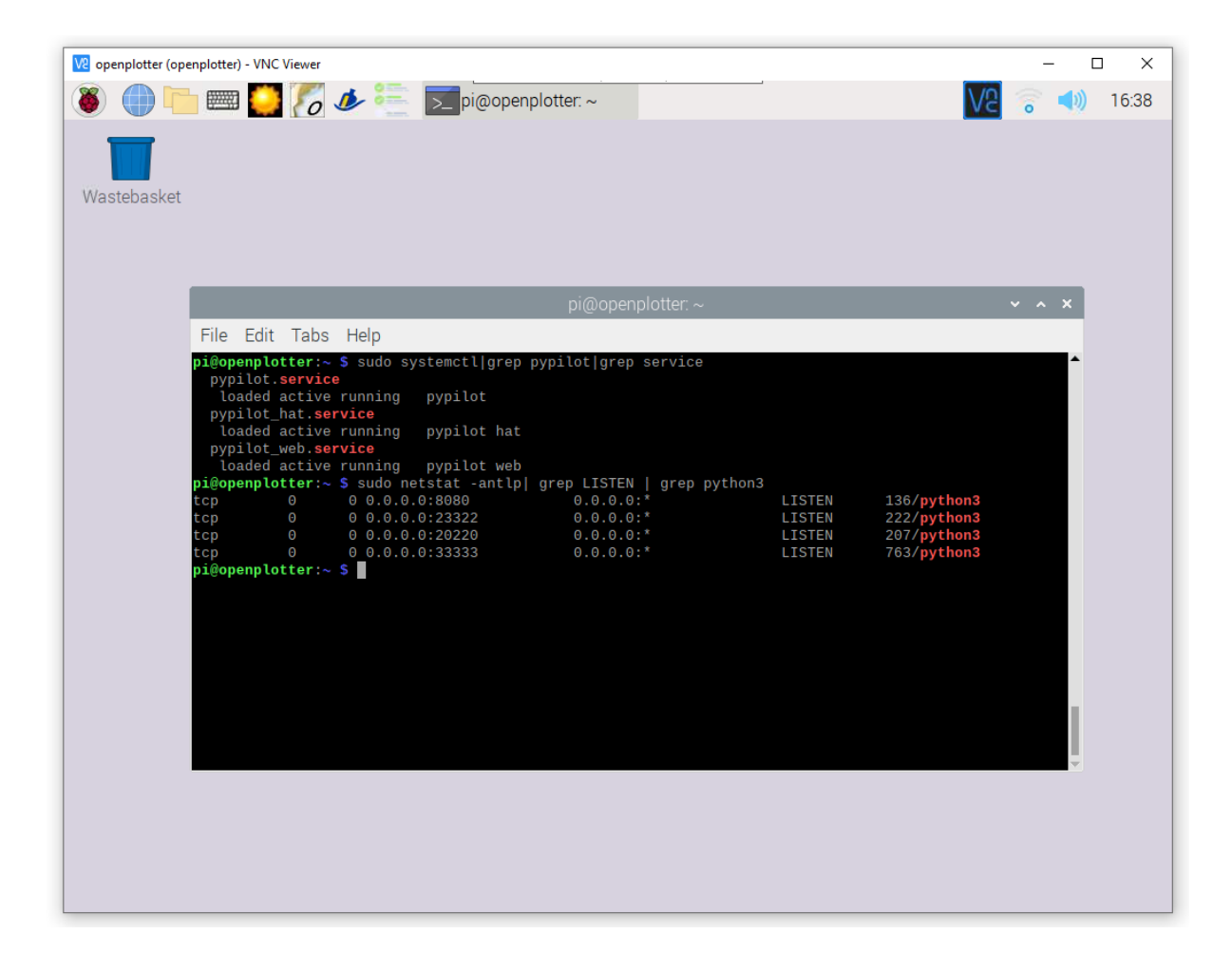

- 😢 openplotter (openplotter) VNC Viewer × 📟 🥘 🌈 🌁 pi@openplotter: ~ 🧖 Pypilot 2.2.0 Autopilot Control (15:33 6 Wastebasket Pypilot 2.2.0 ~ X Client X . ð Help Settings Control Calibration Scope Services Serial Keys Disengaged none 0 none pypilot version 0.35 AP Tack 0.0 Detected IMU: Auto discover 0.0 Detected Hardware no pypilot hat • t Services Autopilot 🔻 Pilot hasin Compass OGPS OWind OTrue Wind Web Control 🖌 Enable Hat Control 🖌 Enable D PR FF Ρ Ĩ DD 0.00300 0.00000 0.09000 0.07500 0.00500 0.60000 Scope Client Calibration Close
- 35. For instance, I could select Control to get the control screen.

36. As can be seen, I have no IMU and motor controller connected at the moment; this is because I clipped the gpio pins on this particular raspberry.